# ロイロノートの アンケート機能を使おう

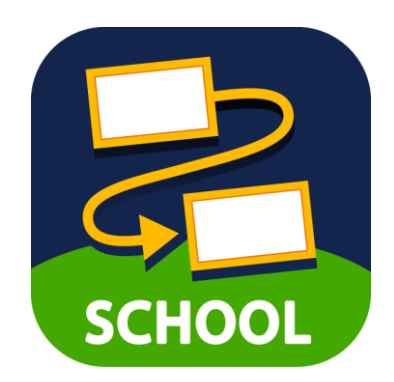

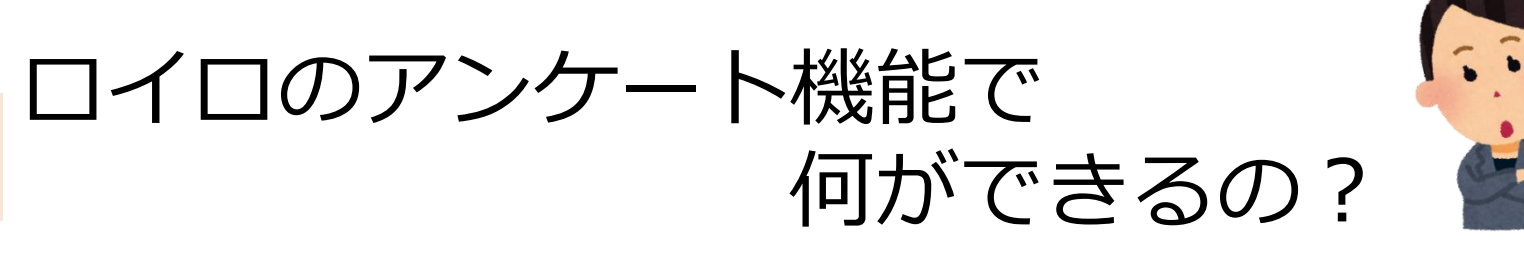

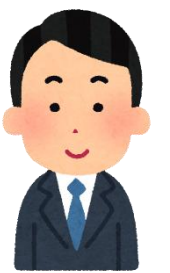

学級単位のアンケートだけでなく、学校全体の児童 生徒を対象としたアンケートが可能です。 ※小1・2年生を除く

アンケートの回答は自動的に集計され、CSVで 書きだしたり、PDF形式で保存したりできます。

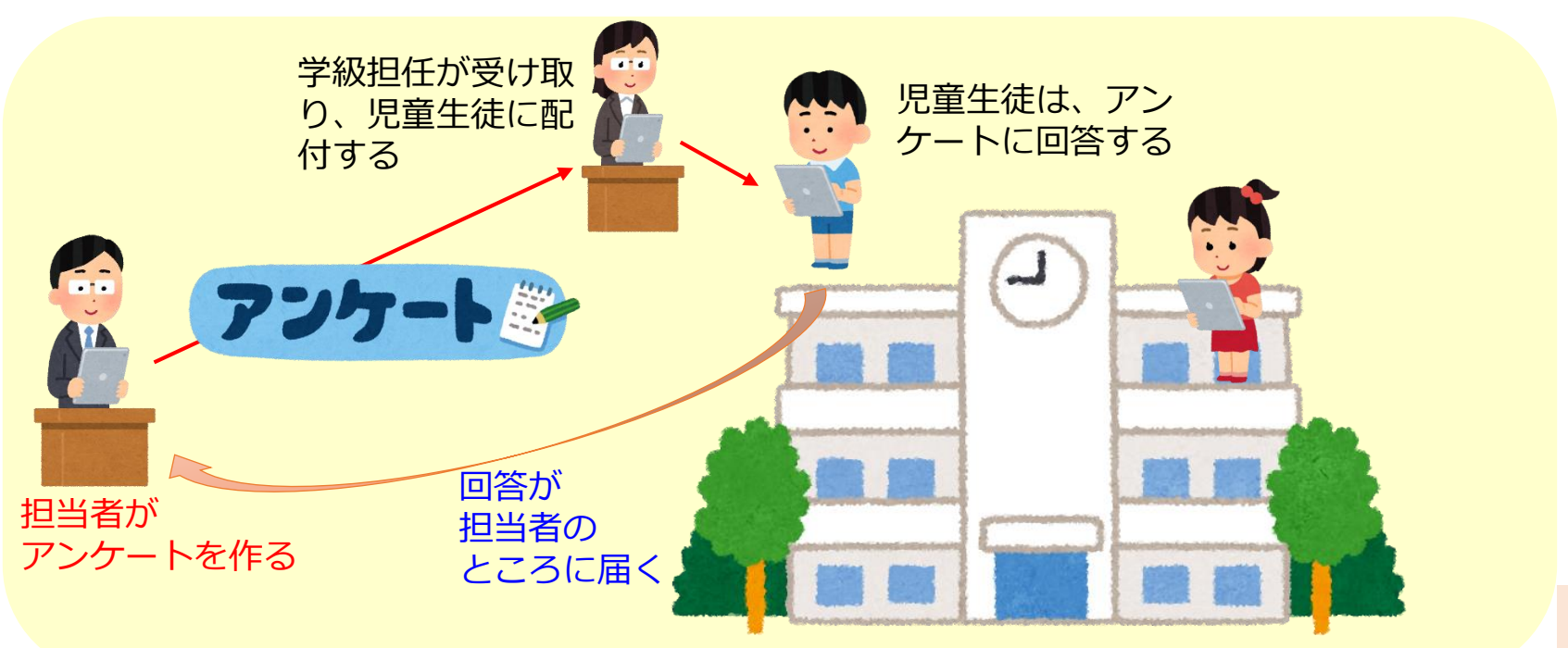

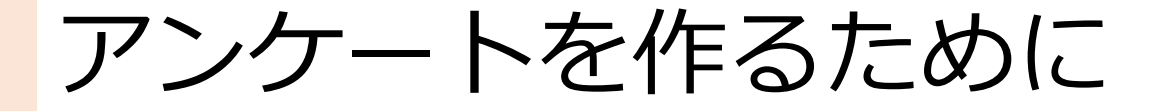

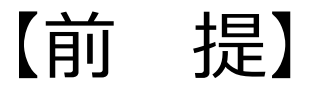

- 「アンケートを作った先生」が、集約画面を 操作できますので、担当の方が作ることを おすすめします。
- ・作成する人は、学級担任でなくても構いません。
- ・次ページ以降に、担任外の先生(教務等)が
   「アンケート作成用の授業を作る方法」を
   紹介しています。

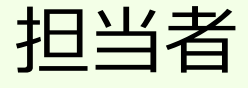

| 授業の    | 作り方①           | Microsoftでログイン                                                                                                    |
|--------|----------------|----------------------------------------------------------------------------------------------------|
| SCHOOL | Coogleでログイン    | <ul> <li>①iPad1ページ目にある         「SCHOOL」を起動し、         ログインガイドを参考にし         てログインする。         <u>※Microsoftでログインを選択</u></li> </ul> |
|        | Microsoftでログイン |                                                                                                    |

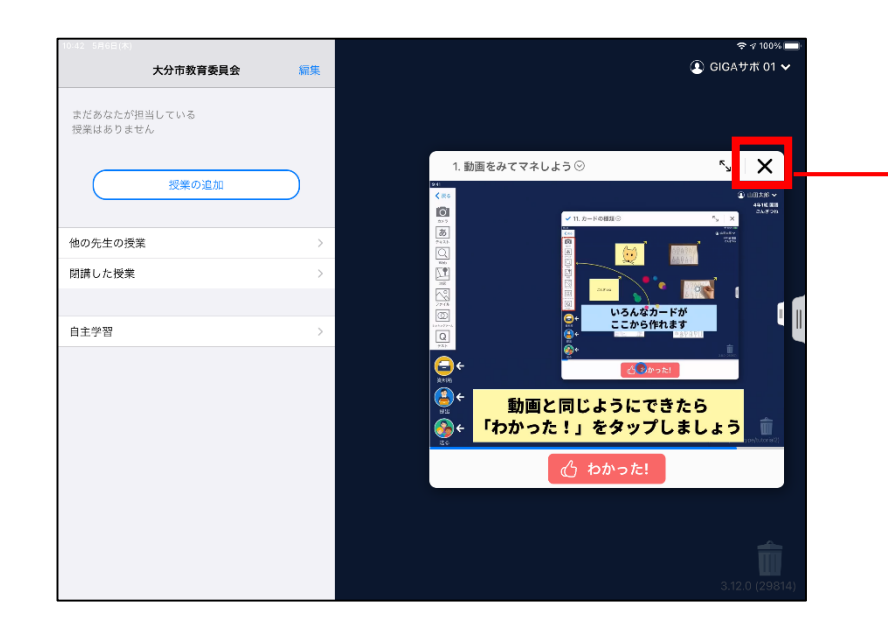

②最初の画面が表示されます。
 チュートリアルの動画は、
 いつでも見ることができますので、×で消してください。

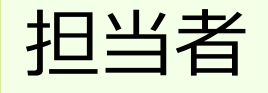

### 授業の作り方②

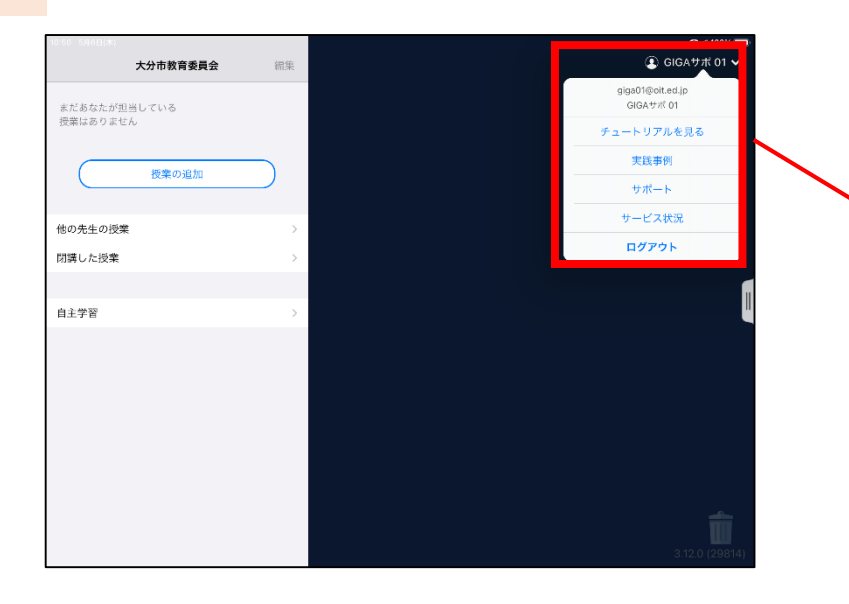

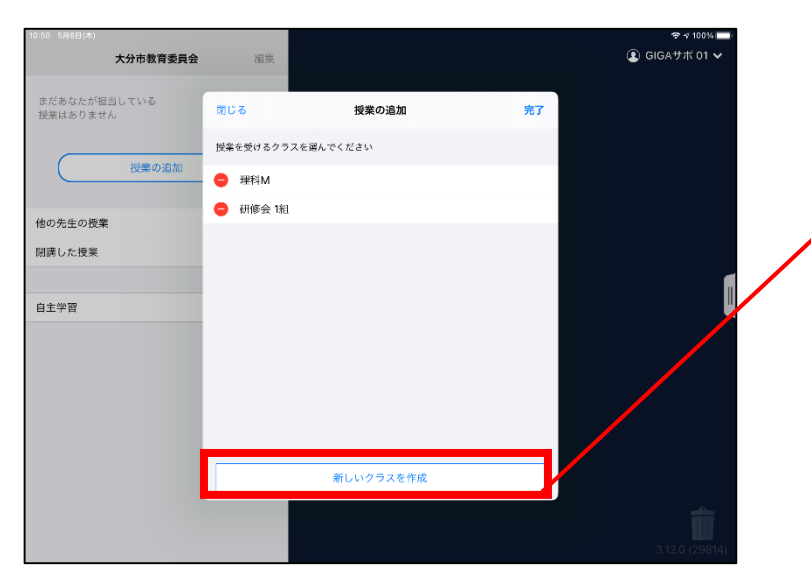

③右上の「名前 | をタップす ると、チュートリアルを見 ることができます。 ※「チュートリアルを見る」が 表示されない場合は、「サポー ト をタップしてください。

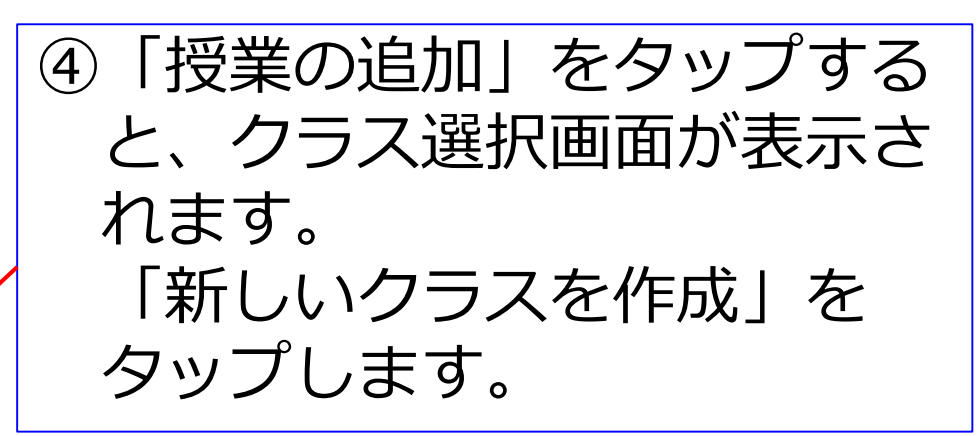

新しいクラスを作成

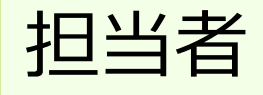

## 授業の作り方③

| 閉じる     授業の追加     削除       授業を受けるクラスを選んでください     理料M       理称M     >       研修会 1組     > | ⑤クラスの名前を入力します。<br>アンケート用なので<br>「職員室」とつけます。 |
|-----------------------------------------------------------------------------------------|--------------------------------------------|
| 3年1週       キャンセル       OK                                                               | 新しいクラスの名前を入力して<br>ください 職員室 キャンセル OK        |
| く 戻る <sup>3年1組</sup> 新しい授業の作成                                                           | ⑥授業名は、分かりやすいよう<br>に「アンケート」にします。            |
| アシケート     作成       現代社会       国語       算数       社会       図工                             |                                            |

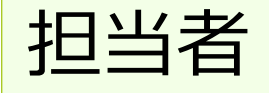

授業の作り方④

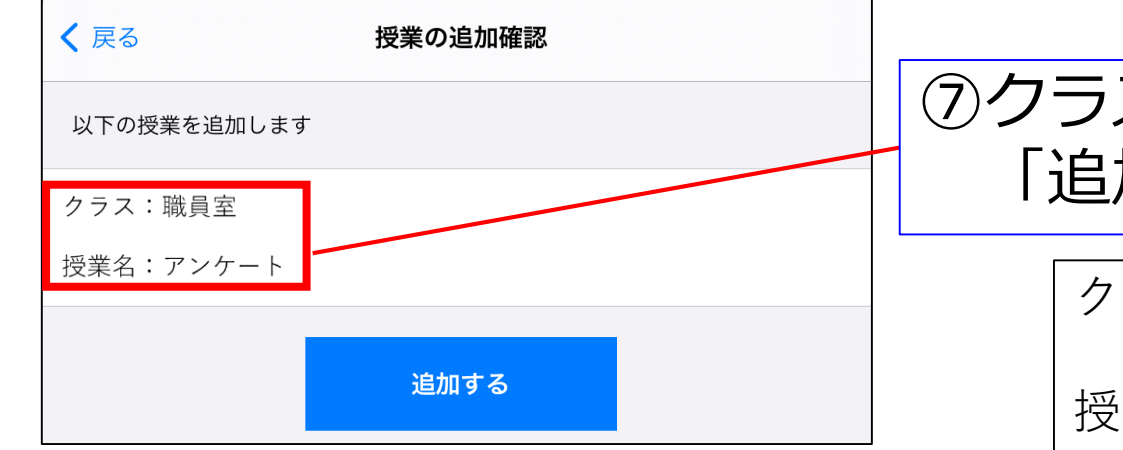

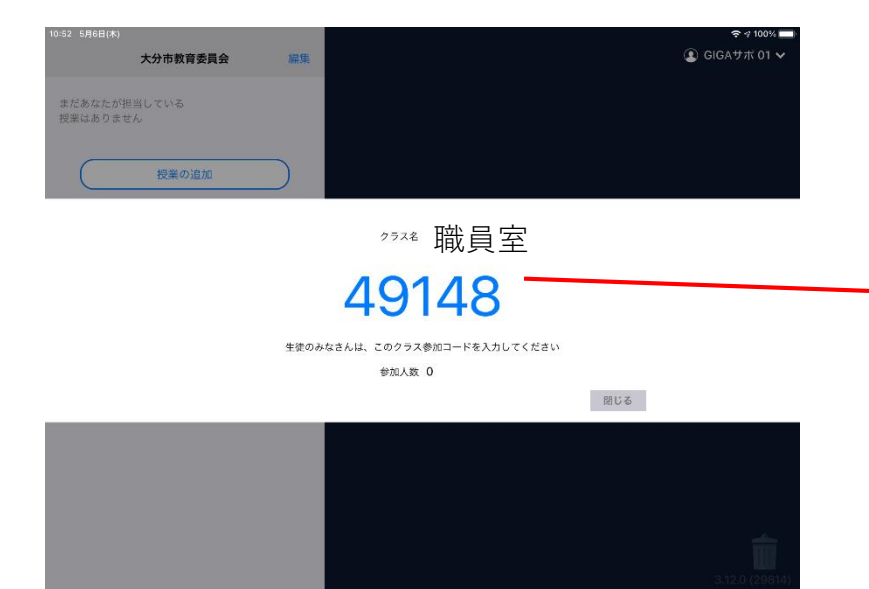

#### ⑦クラス・授業名を確認後、 「追加する」をタップ。

クラス:職員室

授業名:アンケート

⑧クラスへの参加コードが 表示されますが、この クラス・授業に児童生徒が 参加する必要はありません。 アンケート担当者だけが 使用する場所です。

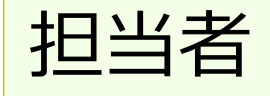

## アンケートの作り方①

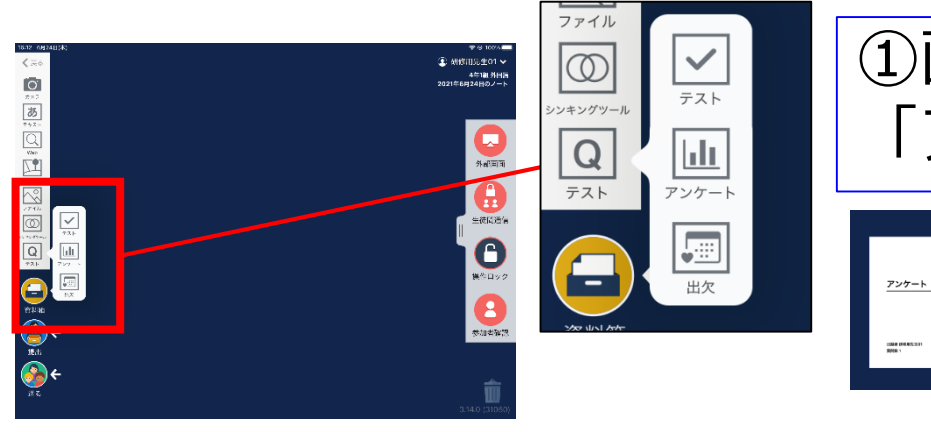

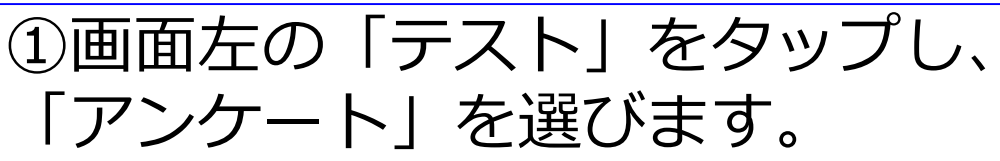

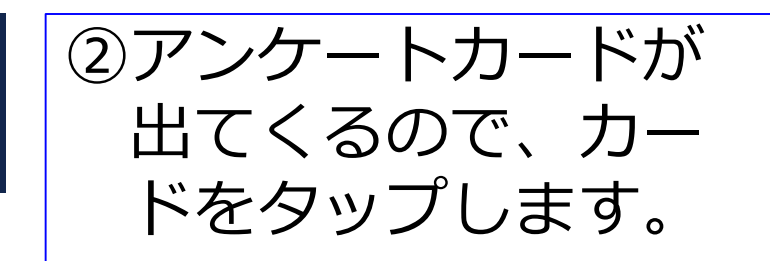

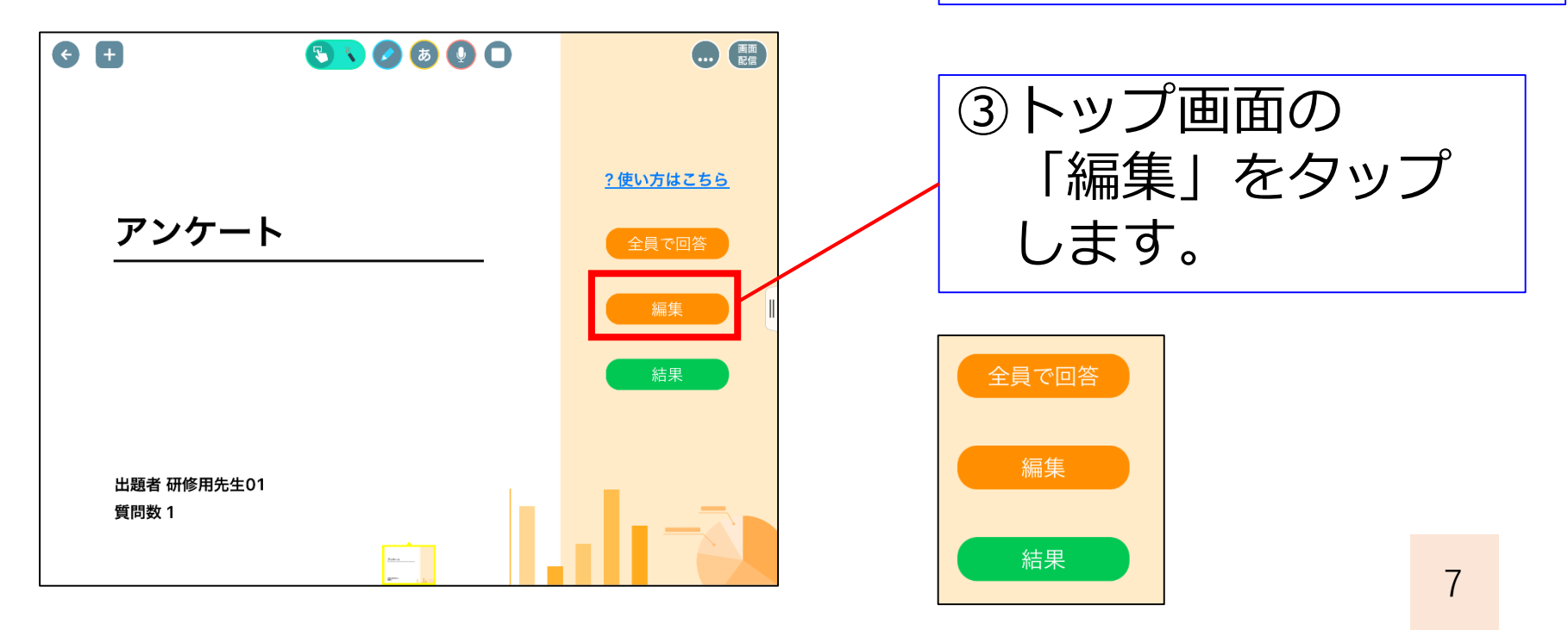

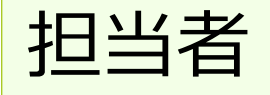

## アンケートの作り方②

回答者名を作成者のみに表示 🗸

回答者名を表示しない

|             |     | 6. mm            | 直 プレビュー               | <b>,</b> 許 集計結果         |   |
|-------------|-----|------------------|-----------------------|-------------------------|---|
| 倍者:         | 名を  | ▶員に表示            |                       |                         |   |
| 倍者:         | 名を自 | 1成者のみに表示 🗸       |                       |                         |   |
| <b>塔者</b> : | 名を注 | 表示しない            |                       | _                       |   |
| 08          | 含者名 | 6を作成者のみに表示 ▼ □   | 集計結果を表示 ***           |                         |   |
| î.          | 1   | 質問を入力            |                       |                         |   |
|             | 単-  | · 演訳 複数選択 自由記述 ( | □ 回答必須 □ 回答者に選択肢追加を許可 |                         | G |
| **          |     | 選択肢 1            |                       | $\bigtriangleup \times$ | Ľ |
| **          | 0   | 選択肢 2            |                       | $\bowtie \times$        |   |
| **          |     | 選択肢 3            |                       | $\bowtie$ $\times$      |   |
| **          | 0   | 選択肢 4            |                       | $\bowtie$ $\times$      |   |
|             | +   | 選択肢を追加する         |                       |                         |   |
|             |     |                  |                       |                         |   |
|             |     |                  | + 質問を追加する             |                         | 0 |

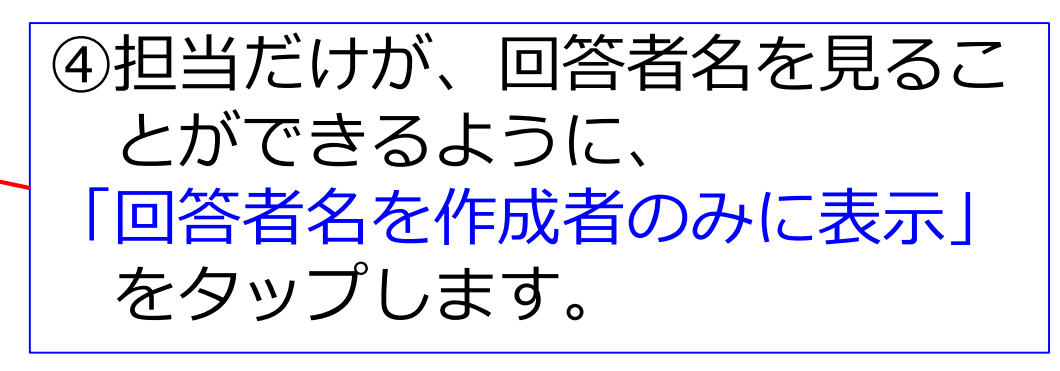

| ◎ 📲 📁 🗊 5 タイトルを入力 | r                                    |                    |
|-------------------|--------------------------------------|--------------------|
| 学校についてのアンケート      | ↑↓ 2 他の学年の人と過ごすのは楽しいですか。             |                    |
|                   | 単一選択 複数選択 自由記述 □ 回答必須 □ 回答者に選択肢追加を許可 |                    |
|                   | *** 〇 そう思う                           |                    |
|                   | ややそう思う                               | $\bowtie \times$   |
|                   | あまりそう思わない                            | $\bowtie \times$   |
|                   | *** 〇 そう思わない                         | $\bowtie$ $\times$ |
|                   | + 選択肢を追加する                           |                    |
|                   |                                      |                    |
| の あまりそう思わない       | ※2問目以降も同様に                           | 乍成                 |
| ○ そう思わない          |                                      |                    |
|                   | 追加する レをタップ                           |                    |
| +質問を追加する  ・       |                                      | 8                  |

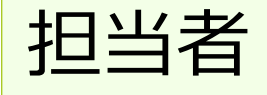

## アンケートの作り方③

|                                                                                  | ⑨「プレビュー」をタップして |
|----------------------------------------------------------------------------------|----------------|
| <ul> <li>回答者名を作成者のみに表示 ▼</li> <li>□ 集計結果を表示 …</li> <li>【1】 学校は楽しいですか。</li> </ul> | アンケートを確認します。   |
| <ul> <li>そう思う</li> </ul>                                                         | ⑩内容の確認ができたら、   |
| <ul> <li>○ ややそう思う</li> <li>○ あまりそう思わない</li> </ul>                                | 左上の「×」をタップします。 |
| ○ そう思わない                                                                         |                |
| 【2】他の学年の人と過ごすのは楽しいですか。                                                           |                |

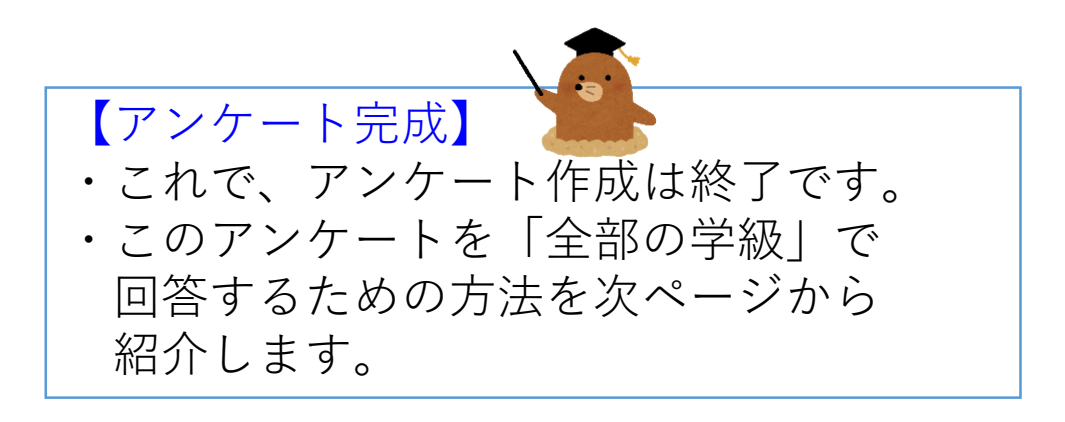

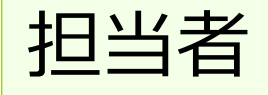

作ったアンケートを保存する①

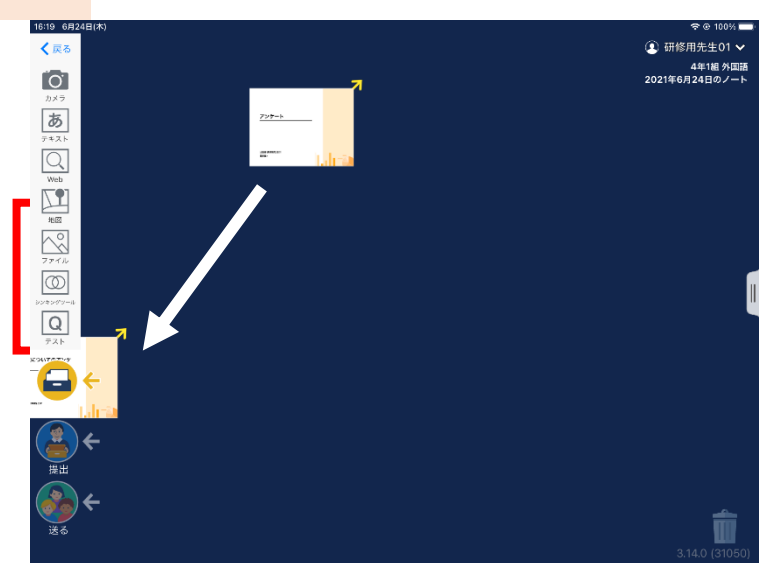

②「学内」の中の

選択します。

「先生のみ」を

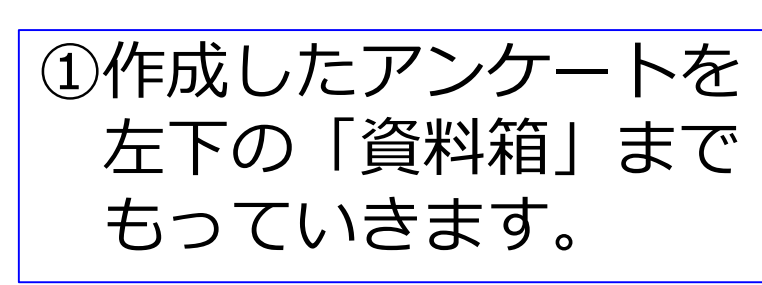

| キャン  | キャンセル    |   |   |
|------|----------|---|---|
|      |          |   |   |
| *    | マイフォルダ   |   | > |
| 大分県大 | 分市       |   |   |
| 0    | 大分県大分市共有 | 3 |   |
|      | 先生のみ     |   |   |
| 学内   |          |   |   |
|      | 学内共有     |   | > |
|      | 先生のみ     |   | > |
| 外国語  |          |   |   |
| 283  | 授業内共有    |   | > |
| 283  | 4年1組 専用  |   | > |

テスト

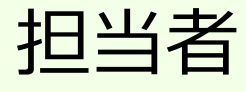

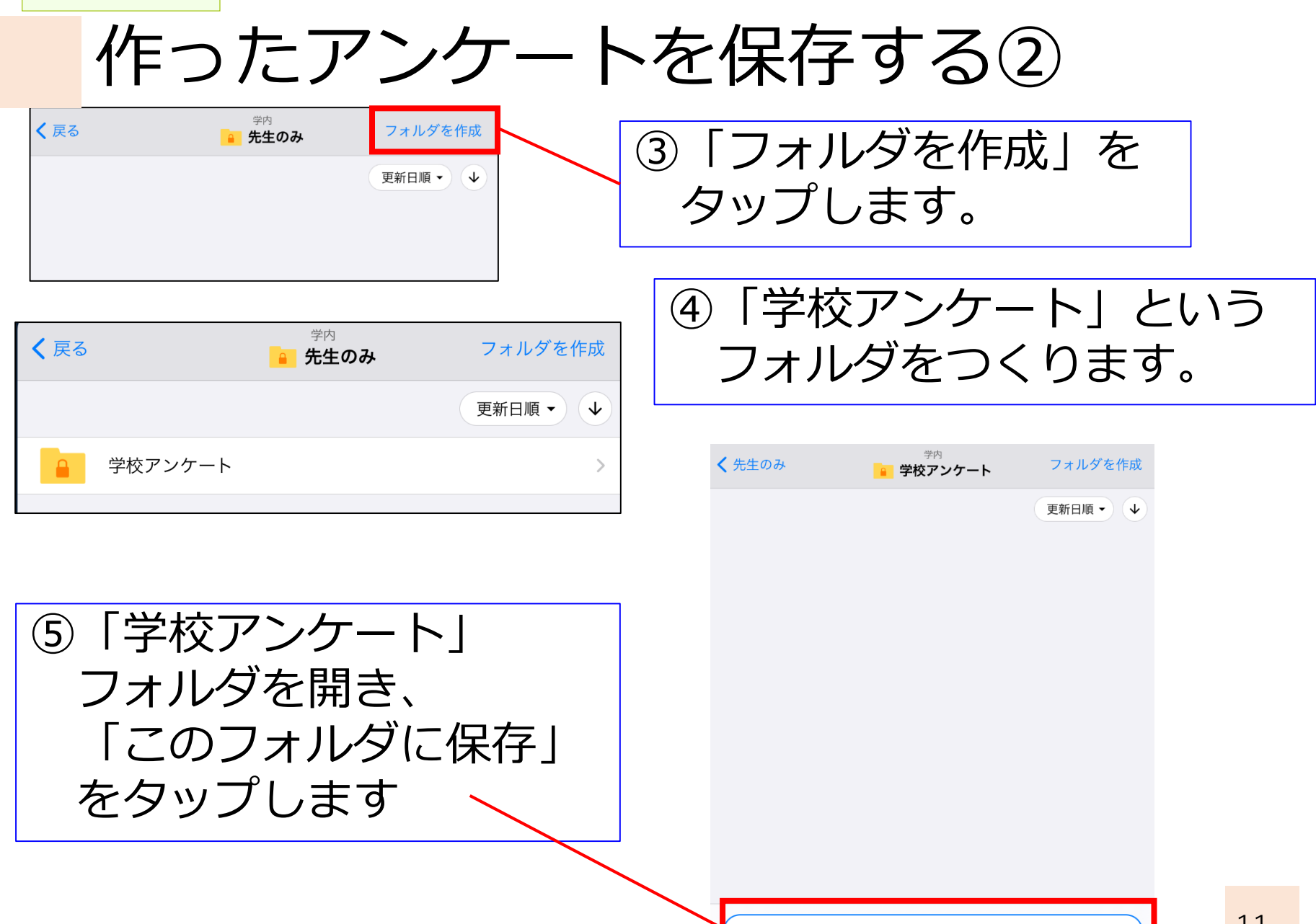

このフォルダに保存

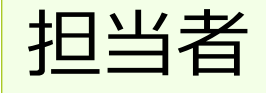

## 作ったアンケートを保存する③

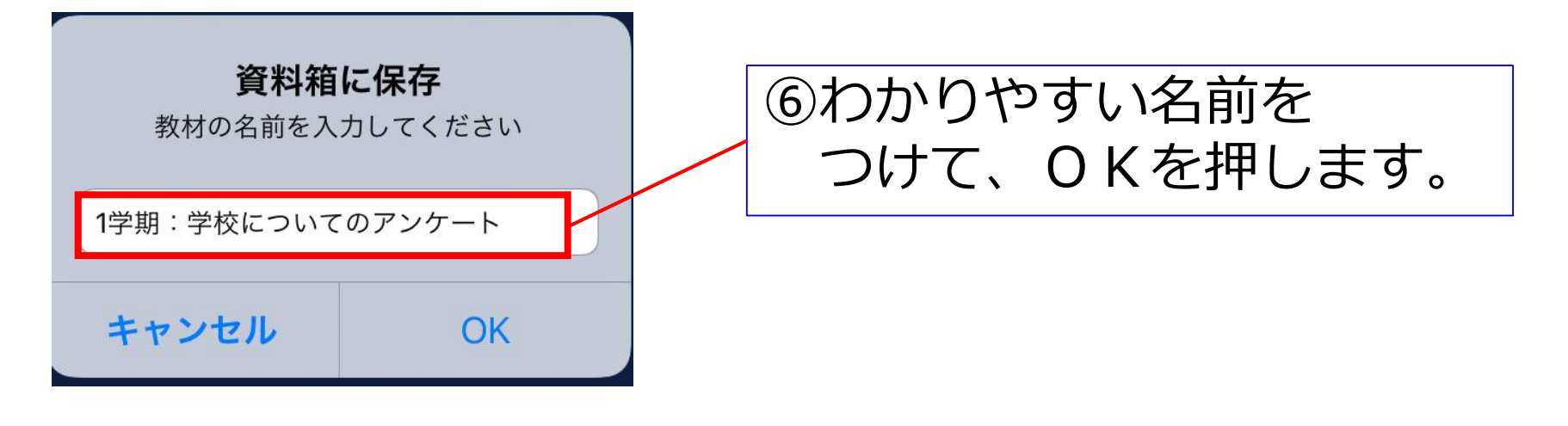

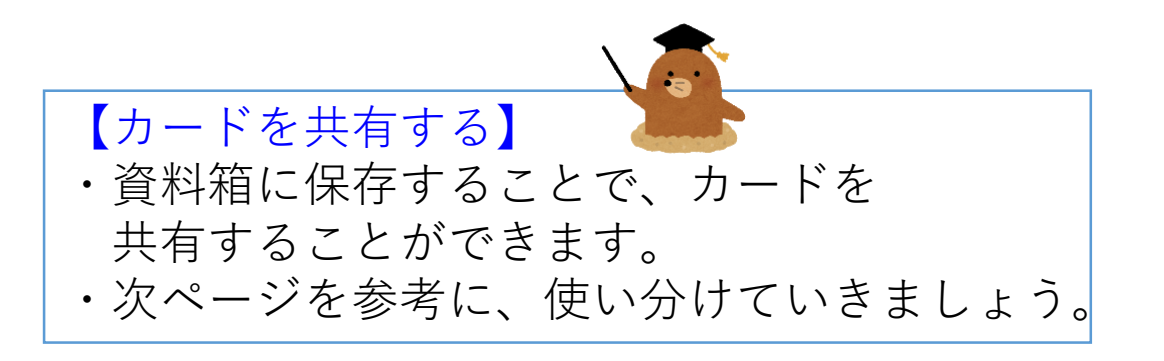

![](_page_13_Picture_0.jpeg)

## 作ったアンケートを保存する④

| 戻る       | 資料箱          | 【マイフォルダ】                                                                |
|----------|--------------|-------------------------------------------------------------------------|
|          | 777488       | 自分専用のフォルダ。                                                              |
| -        | V1 / 3/LS    | 他の人からは見えず、どの授業からでも同じ内容が表示されます。<br>生徒はこのフォルダにのみアップロードできます。               |
| 0107     | 1            |                                                                         |
| 0        | ロイロ市共有       | 【目冶体共有フォルタ】<br>自治体内の学校同士で共有できます。アップロードには自治体管理者の許可が必要です。                 |
|          | 先生のみ         | 〇〇市共有・・・先生、生徒共に閲覧可能です。<br>先生のみ ・・・先生のみ閲覧可能です。生徒には表示されません。               |
| 学内       |              | 「学内共有フォルダ】                                                              |
| â        | 学内共有         | 現在ログインしている学校内全体で共有できます。先生であれば誰でもアップロードで                                 |
|          | 先生のみ         | ▶ さま9。<br>学内共有 ・・・先生、生徒共に閲覧可能です。                                        |
| 101105   |              | 先生のみ ・・・先生のみ閲覧可能です。生徒には表示されません。                                         |
| LALIER . | 10.**+++++   | 【授業別フォルダ】<br>授業専用のフォルダです。他の授業にはせたされません                                  |
| 885      | <b>拉莱内共有</b> | □ 投来守用のフォルタです。他の投来には六百されよさん。<br>■ 授業内共有 ・・・複数クラスが設定されている同じ授業同十で共有ができます。 |
| 888      | 1年1組専用 >     | クラスに所属している先生・生徒が閲覧できます。(詳細は下記)                                          |
|          |              | ○年○組 専用・・・クラス専用です。所属している先生・生徒のみ閲覧できます。                                  |
|          |              | 左の例では、1年1組の国語を閲覧できる人のみ共有されます。                                           |
|          |              |                                                                         |
|          | 大分市内で共有できる   | フォルダになりますが ロイロノートHPより                                                   |
|          | 現在は、開放していま   | せん。                                                                     |
|          | ※今後、活用方法を    | 検証していきます。 13                                                            |

![](_page_14_Picture_0.jpeg)

## アンケートを自分のクラスで使う①

※クラスでアンケートを実施するための方法です

![](_page_14_Picture_3.jpeg)

![](_page_15_Picture_0.jpeg)

#### アンケートを自分のクラスで使う②

![](_page_15_Picture_2.jpeg)

![](_page_15_Picture_3.jpeg)

![](_page_15_Picture_4.jpeg)

![](_page_16_Picture_0.jpeg)

### アンケートの答え方①

![](_page_16_Picture_2.jpeg)

![](_page_16_Picture_3.jpeg)

![](_page_16_Picture_4.jpeg)

#### ①先生がアンケートを送ると 画面に案内が表示されるので ロイロノートにログインします。

![](_page_16_Picture_6.jpeg)

![](_page_17_Picture_0.jpeg)

アンケートの答え方②

![](_page_17_Picture_2.jpeg)

| G ■     C ●     C ● | <ul><li>④アンケートを開いて</li><li>「回答」をタップします。</li></ul>    |
|----------------------------------------------------------------------------------------------------|------------------------------------------------------|
| 出題者 研修用先生01<br>質問数 2                                                                                                    | <ul> <li>あまりそう思わない</li> <li>そう思わない</li> </ul>        |
|                                                                                                    | [2] 他の学年の人と過ごすのは楽しいですか。                              |
| 回答を送信する                                                                                                    | <ul> <li>ややそう思う</li> </ul>                           |
| ⑤問題にすべて回答した<br>ら「回答を送信する」を                                                                                                    | ○ あまりそう思わない                                          |
| ら「回合を送信する」を<br>タップします。<br>これで終了です。                                                                                                    | <u> しまたに で で で で で し で で で し 、 、 、 、 、 、 、 、 、 、</u> |

![](_page_18_Picture_0.jpeg)

![](_page_18_Picture_1.jpeg)

【Windowsタブレットがおすすめ!】
・アンケート結果を活用する場合は、Windowsタブレットからロイロノートにログインすることをおススメします。
Windowsタブレットにデータをダウンロードしておけば、USBメモリを使って、校務用PCに移動させることも簡単にできます。

![](_page_18_Figure_3.jpeg)

![](_page_18_Picture_4.jpeg)

 ①Windowsを起動し、Google等で 「ロイロノートログイン」と検索
 ②検索結果から「ログイン」を選択
 ③ログイン画面以降は、iPadで使用す る時と同じです。
 ※「Microsoftでログイン」です

![](_page_18_Picture_6.jpeg)

![](_page_19_Picture_0.jpeg)

![](_page_20_Picture_0.jpeg)

### アンケート結果を活用する③

![](_page_20_Figure_2.jpeg)

![](_page_20_Picture_3.jpeg)

⑦集計結果が表示されます。 画面の「…」を押すと 印刷ボタンが出てきます。

| □集計結果を表示 | ••• |
|----------|-----|
|          | 印刷  |
|          | 閉じる |

![](_page_20_Picture_6.jpeg)

| 印刷    |         | 2ページ |
|-------|---------|------|
| 送信先   | PDF に保存 | *    |
| ページ   | すべて     | *    |
| レイアウト | 縦       | *    |

20

![](_page_21_Picture_0.jpeg)

#### アンケート結果を活用する④

![](_page_21_Figure_2.jpeg)

 【学校全体で集約するか、学級ごとに集計するか】
 ・ここまで紹介してきた方法は、「学校全体で集約する」方法です。 アンケート結果も、学年・学級ごとではなく、全児童生徒の回答が 集約されて表示されます。

・「同じアンケートを学級ごとに集約する」方法は、P23から 説明しています。

![](_page_22_Picture_0.jpeg)

学校についてのアンケート

アンケート結果を活用する⑤

チャート テーブル 回答者名を作成者の

| 外国語 2021       | A leilenete      | * +                                   | DE 46 /7D0 40070 0774 4040 0544 000670055740 |                           |                             |
|----------------|------------------|---------------------------------------|----------------------------------------------|---------------------------|-----------------------------|
| 70             |                  | app/_/2355155/10655                   | 2343/103186/2-8//4-4046-851A-3626/3025040    | Minnesh Tunas \$3.5 - Min |                             |
| 779 <b>0</b> . | 人間内小学術 開催しー      | 10/92/94/9-9-                         | Chrome Music Lab 🙀 772 ac                    | microsoft                 | 0-7129 9XF                  |
| $\sim$         | er #1            | ŧ.                                    | 曲 プレビュー                                      | 18 # 1                    | 結果                          |
|                |                  |                                       |                                              |                           |                             |
| 学校             | をについて            | のアンケー                                 | ・ト 回答者数:4                                    |                           |                             |
| _              |                  |                                       |                                              |                           |                             |
| チャ-            | -ト テーブル          | 四合有石を作り                               | 成者のみに表示 ▼ □ 集計結果を表                           | 示                         |                             |
|                |                  | · · · · · · · · · · · · · · · · · · · |                                              |                           |                             |
| 同次             | _#+              |                                       |                                              |                           | Cover de ver- K             |
|                | 死                |                                       |                                              |                           |                             |
|                | 回答日時             | 名前亡                                   | 学校は楽しいですか。                                   | 他の季年の人と過ごすのは楽しいです。        | n                           |
|                |                  |                                       |                                              |                           |                             |
| 1              | 6/24<br>16:15:53 | 研修用091                                | そう思う                                         | そう思う                      |                             |
|                | 6/24             |                                       |                                              |                           |                             |
| 2              | 16:23:36         | \$T18/H014                            | アアイフラフ                                       | めまりてう思わない                 |                             |
| 3              | 6/24             | 研修用015                                | あまりそう思わない                                    | そう思う                      |                             |
|                | 10.24.40         |                                       |                                              |                           |                             |
| 4              | 17:03:04         | 研修用090                                | そう思う                                         | そう思う                      | . ⊙ .                       |
| ) 学校につい        | てのアンケcsv へ       |                                       |                                              |                           | すべて表示X                      |
| ,              |                  |                                       |                                              |                           | 10-04                       |
| م              | 🛱 📉 📮            |                                       |                                              | ^ <b>()</b> ⊡ <i>(</i> (  | 4× a <sup>fb</sup> ⊗ 1004 □ |

|             | <b>5</b>            | - 2   |                |        |     |          |          | 学校について         | このアンケート            | •.csv - E   | xcel        |     |
|-------------|---------------------|-------|----------------|--------|-----|----------|----------|----------------|--------------------|-------------|-------------|-----|
| ファイル        | ホーム                 | 挿入    | ページ レイアウト      | 数式     | データ | 校閲       | 表示       | ♀ 実行した         | い作業を入              | カしてくだる      | <u>±</u> 61 |     |
| -           | *                   | 游ゴシック |                | · 11 · |     | ≡        | =        | P              | 標準                 |             | Ŧ           |     |
| BED/#14     | -                   | В     | I <u>U</u> ∙   | Ă      | =   | $\equiv$ | $\equiv$ | ₩ *            | -                  | %           | 9           | 7   |
| 短り1310<br>▼ | <b>*</b>            | -     | 👌 - 🔥 -        | ヹ ▼    | €≣  | •        | ≫        |                | <b>€</b> .0<br>.00 | .00.<br>•.0 |             | 🗔 t |
| クリップオ       | ñ-1 <sup>-</sup> 14 |       | フォント           | 5      |     | 百        | 置        | r <sub>a</sub> |                    | 数値          | _/          |     |
| E7          | • :                 | ×v    | f <sub>x</sub> |        |     |          |          |                |                    |             | 1           |     |

⑩結果を表示させた際、
 「テーブル」を選ぶと、誰が
 どのように回答したかが
 一覧表で表示されます。

①個別の回答が確認できます。
 回答をソートすれば、
 回答の割合等も出すことが
 できますので、ご活用
 ください

| 4 | A               | В      | C    | D   | E                | F                         |
|---|-----------------|--------|------|-----|------------------|---------------------------|
| 1 | 回答日時            | 名前     | 総問題数 | 回答数 | [問題 1]学校は楽しいですか。 | [問題 2]他の学年の人と過ごすのは楽しいですか。 |
| 2 | 2021/6/24 16:15 | 研修用091 | 2    | 2   | そう思う             | そう思う                      |
| 3 | 2021/6/24 16:23 | 研修用014 | 2    | 2   | ややそう思う           | あまりそう思わない                 |
| 4 | 2021/6/24 16:24 | 研修用015 | 2    | 2   | あまりそう思わない        | そう思う                      |
| 5 | 2021/6/24 17:03 | 研修用090 | 2    | 2   | そう思う             | そう思う                      |
|   |                 |        |      |     |                  |                           |

![](_page_23_Picture_0.jpeg)

![](_page_23_Picture_1.jpeg)

【アンケートカードを再利用する】
 ・アンケートの結果は、「作った人」に集まります。
 ・学級ごとに集約をするためには、「担当者から送られてきたカード」を「学級担任が作った」ように変更する必要があります。

・説明書P14と15の間に、以下の作業を行います。

![](_page_23_Picture_4.jpeg)

![](_page_24_Picture_0.jpeg)

## 学級ごとに集約する②

|                      | <u>?使い方</u><br>全員で<br>編 | <ul> <li>②(copy)ができ<br/>「編集」をタッン</li> </ul> | たので<br>プします。       |
|----------------------|-------------------------|---------------------------------------------|--------------------|
| 出題者 研修用先生02<br>質問数 2 |                         | ×                                           | <b>₽</b> 集計結果      |
|                      |                         | 11 1 学校は楽しいですか。                             |                    |
| ③タイトルに学級             | 名等                      | 単一選択 複数選択 自由記述 🗌 回答必須 🗋 回答者に選択肢追加を許可        |                    |
| を入わます                |                         | ** 〇 そう思う                                   |                    |
|                      |                         | ** ○ ややそう思う                                 |                    |
|                      |                         | *** 〇 あまりそう思わない                             |                    |
|                      |                         | 🤅 🔘 そう思わない                                  | $\bowtie$ $\times$ |
| 学校についてのアンケート (6年1    | 組                       | ★ 選択肢を追加する                                  |                    |
|                      |                         |                                             | 24                 |
|                      |                         |                                             |                    |

![](_page_25_Picture_0.jpeg)

![](_page_25_Picture_1.jpeg)

![](_page_25_Picture_2.jpeg)

![](_page_25_Picture_3.jpeg)